## **HOW TO CHECK PUBLISHER SUBMITTED COMPLIANCE DETAILS**

ब्यर

mmunication

-USER MANUAL

प्रकाशक द्वारा प्रस्तुत अनुपालन विवरण की जांच कैसे करें-उपयोगकर्ता मैनुअल

**STEP 1:** To  $\log in / contract of the second state of the second state of the second$ 

- Enter User Id /उपयोगकर्ता आईडी दर्ज करें
- Enter Password / पासवर्ड दर्ज करें
- Click on "Login" button / "लॉगिन" बटन पर क्लिक करें

V

Note: User Id will be a 5-Digit Numeric Ministry Code. नोट:उपयोगकर्ता आईडी एक 5-अंकी संख्यात्मकमंत्रालय कोड होगा

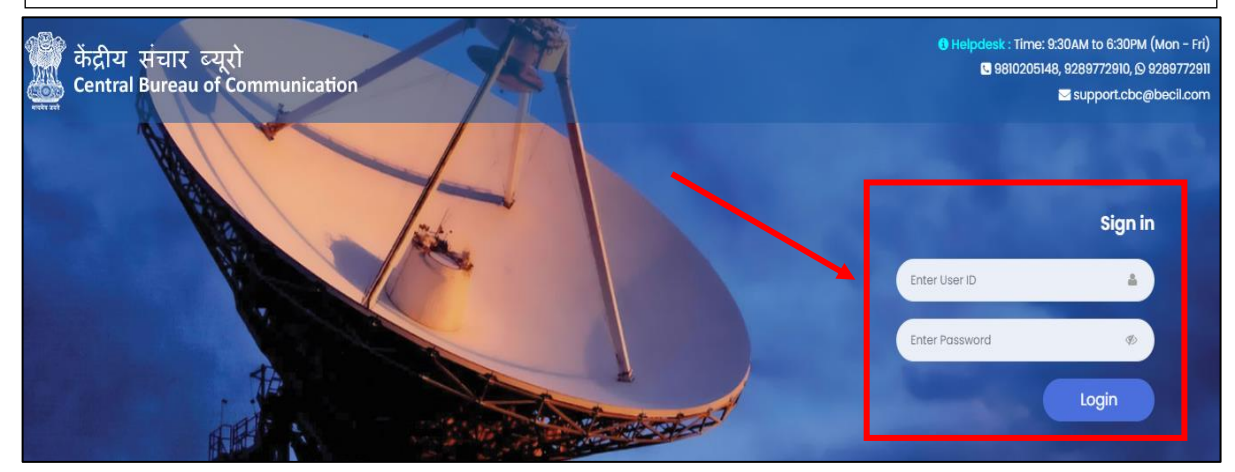

**<u>STEP 2</u>**: Once you login, you will see the welcome message screen. Click on **"RO List**" to check the status of the Compliance.

एक बार लॉगिन करने के बाद, आपको स्वागत संदेश स्क्रीन पर दिखेगा। अनुपालन की स्थिति जांचने के लिए "आरओ सूची" पर क्लिक करें।

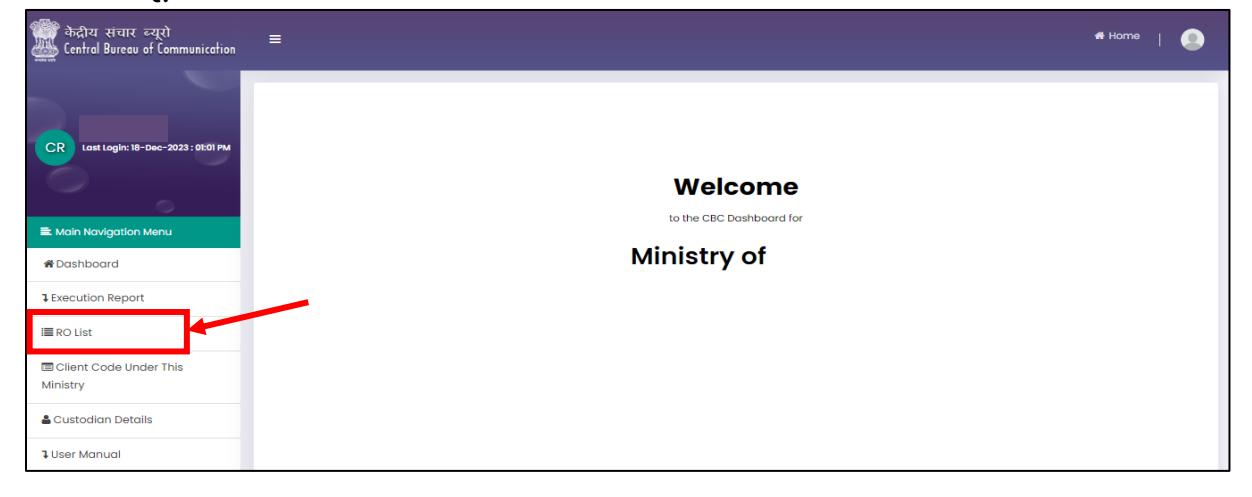

## STEP 3: Click under the Colum "View List of the newspapers and published Advt." कॉलम "व्यू लिस्ट ऑफ़ द नेव्स्पपेर्स एंड पब्लिश्ड एडवर्टिज़मेंट" के अंतर्गत क्लिक करें।

<u>Note:</u> You can also download the Endorsement Report by clicking under the Column "Endorsement Report".

नोटः "अनुमोदन रिपोर्ट" कॉलम के नीचे क्लिक करके अनुमोदन रिपोर्ट भी डाउनलोड कर सकते हैं ।

| RO List                                                                                           |                   |                                         |                              |                                       |                                    |                                                 |                                                       |
|---------------------------------------------------------------------------------------------------|-------------------|-----------------------------------------|------------------------------|---------------------------------------|------------------------------------|-------------------------------------------------|-------------------------------------------------------|
| vledia Category                                                                                   |                   |                                         |                              |                                       |                                    |                                                 |                                                       |
| Print                                                                                             |                   | ~                                       | Search                       | Reset                                 |                                    |                                                 |                                                       |
|                                                                                                   |                   |                                         |                              |                                       |                                    |                                                 |                                                       |
|                                                                                                   |                   |                                         |                              |                                       |                                    |                                                 |                                                       |
|                                                                                                   |                   |                                         |                              |                                       |                                    |                                                 |                                                       |
|                                                                                                   |                   |                                         |                              |                                       |                                    |                                                 |                                                       |
| ow 10 🗸 entries                                                                                   |                   |                                         |                              |                                       |                                    | Search:                                         |                                                       |
| ww 10 v entries                                                                                   | RO Code Total A   | umount RO Subject RO                    | Release Date View list of a  | newspapers and published advt.        | No. of Compliance Submitted        | Search:<br>No. of Compliance Not Submitted      | Endorsement Re                                        |
| No <sup>®</sup> Client Request No. <sup>®</sup> 1  OMRAD2024                                      | RO Code 🕴 Total A | Amount RO Subject RO<br>PM Kisan Scheme | Release Pate View list of r  | newspapers and published advt.        | No. of Compliance Submitted        | Search:<br>No. of Compliance Not Submitted<br>0 | Endorsement Rej<br>Click Here To Down                 |
| w 10 v entries<br>No <sup>®</sup> Client Request No.<br>1 OMRAD2024<br>wing 1 to 1 of 1 entries   | RO Code 👘 Total A | mount RO Subject RO<br>PM Kisan Scheme  | Release Pate View list of r  | newspapers and published advt.<br>211 | No. of Compliance Submitted        | Search:<br>No. of Compliance Not Submitted<br>0 | Endorsement Rep<br>Click Here To Downl<br>revious 1 N |
| w  10  entries    Not <sup>®</sup> Client Request No.    1  OMRAD2024    wing 1 to 1 of 1 entries | RO Code 👘 Total A | Mount RO Subject RO I                   | Release Poote View list of r | newspapers and published advt.<br>211 | No. of Compliance Submitted<br>211 | Search:<br>No. of Compliance Not Submitted<br>0 | Endorsement Rej<br>Click Here To Down<br>revious 1 N  |
| W 10 v entries                                                                                    | RO Code 👘 Total A | mount RO Subject RO I                   | Release Cate View list of r  | newspapers and published advt.        | No. of Compliance Submitted<br>211 | Search:<br>No. of Compliance Not Submitted<br>0 | Endorsement Reg<br>Click Here To Downl<br>revious 1 N |
| W 10 • entries    Mot Client Request No.    1  CMRA02024    wing 1 to 1 of 1 entries              | RO Code Total A   | Mount RO Subject RO                     | Release Cate View list of r  | newspapers and published advt.        | No. of Compliance Submitted<br>20  | Search:<br>No. of Compliance Not Submitted<br>0 | Endorsement Reg<br>Click Here To Downi<br>revious 1 N |

Here you can check/ यहां आप जांच सकते हैं:

- ✓ All the compliances uploaded against the RO released will be shown.
  जारी किए गए आरओ के विरुद्ध अपलोड किए गए सभी अनुपालन दिखाए जाएंगे।
- Who all publisher have uploaded the Compliance.
  किन-किन प्रकाशकों ने अनुपालन(कंप्लायंस) अपलोड किया है
- Who all have not submitted the Compliance.
  किन-किन प्रकाशकों ने अनुपालन(कंप्लायंस)जमा नहीं किया है।
  - You can also export the list by clicking on Export File.
    आप एक्सपोर्ट फाइल पर क्लिक करके भी सूची को एक्सपोर्ट कर सकते हैं।

| 🕼 Newspaper   | s List (RO Code:        | )       |       |                      |      |          |             |                                            |
|---------------|-------------------------|---------|-------|----------------------|------|----------|-------------|--------------------------------------------|
| Compliance St | atus                    |         | ~     | Search               |      | Reset    | Export File |                                            |
| Show 10 v ent | tries<br>Newspaper Name | Date Of | State | Place of Publication | Page | Remarks. |             | Search:<br>Compliance Status               |
| 31            | NAGALAND POST           | NA      |       |                      | NA   | NA       |             | Not Submitted (Consent not given)          |
| 32            | SUMMIT TIMES            |         |       |                      | 1    | NA       |             | Click here to view complinace<br>submitted |
| 33            | THE NAVHIND TIMES       |         |       |                      | 12   | Color    |             | Click here to view complinace<br>submitted |
| 34            | THE TIMES OF INDIA      | NA      |       |                      | NA   | NA       |             | Not Submitted (Consent not given)          |
| 35            | INDIAN EXPRESS          |         |       |                      | 13   | воттом   |             | Click here to view complinace<br>submitted |